## Содержание

| Работа на платформе. Модуль «Комплекс работ». Раздел «Все открытые» | 2  |
|---------------------------------------------------------------------|----|
| Конфигурация таблицы пакетов работ                                  | 2  |
| Добавление или удаление столбцов в таблице пакетов работ            | 2  |
| Фильтры пакетов работ                                               | 4  |
| Сортировка по определенными критериям                               | 8  |
| Группировка пакетов работ                                           | 8  |
| Обратите внимание                                                   | 10 |

# Работа на платформе. Модуль «Комплекс работ». Раздел «Все открытые»

## Конфигурация таблицы пакетов работ

Для отображения информации в списке пакета работ в удобной форме в OpenProject можно сделать настройки в **представлении списка**. Это делается через значок настроек «**три точки**» в правом верхнем углу таблицы с пакетами работ. В выпадающем списке нужно выбрать «**настроить вид...**». В появившемся окне «**Конфигурация таблицы пакетов работ**» можно сделать необходимые настройки: добавить или удалить столбцы, выбрать фильтры, способы группировки и сортировки пакетов работ. Рассмотрим эти возможности подробнее.

| ← Компленс работ                                                                                                    | Все откр                                                                                                    | ытые                                                                                                    |                                    | + Coupe                                                     | ть 💌 🖣 Фильт                                  | 10 (B)                | Поблиц                             | a • 0               | 8 I                                                                         |
|----------------------------------------------------------------------------------------------------|----------------------------------------------------------------------------------------------------|----------------------------------------------------------------------------------------------------|------------------------------------|-------------------------------------------------------------|-----------------------------------------------|-----------------------|------------------------------------|---------------------|-----------------------------------------------------------------------------|
| Найти сохраненных пр., Q                                                                                                    | io †                                                                                                    | \ TEMA                                                                                                    | тип                                | состояние                                                   | ПРИОРИТЕТ                                     | \$                    | Настроить<br>Вставьте ст           | <b>нңд</b><br>олбцы | 10                                                                          |
| <ul> <li>извляные представления</li> <li>предсамение 1</li> </ul>                                                                                                    | 931                                                                                                    | Роль участнена на платформе OpenProject и закрепленный за нем на.,                                                                                                    | задача                             | Выполняется                                                 | Обълный                                       | 1<br>E                | Сортироват<br>Группирова           | ть по<br>пь по      | 5                                                                           |
| A DEDCTABLEHING DO WHOMA.                                                                                                    | 932                                                                                                    | Спартовая страница платфорны                                                                                                    | задача                             | Bunoneseros                                                 | Обычный                                       | 1                     | Переимено                          | вать предс          | тавления са                                                                 |
| Все опдытые                                                                                                    | 1085                                                                                                    | Mogyrts «Ofaap»                                                                                                    | задана                             | Создана                                                     | Обычный                                       |                       | Сохранить                          |                     |                                                                             |
| Днагранны Гантта<br>Недавно созданное<br>Последние действия                                                                                                    | + Создать но                                                                                                    | вый панет работ                                                                                                    |                                    |                                                             |                                               | ii<br>D-              | Удалить<br>Экспортира<br>Параметры | жать                |                                                                             |
| Преденазначено для меня                                                                                                    |                                                                                                    |                                                                                                    |                                    |                                                             |                                               | 80                    | Настранвае                         | эчые поля           |                                                                             |
| Сводка                                                                                                    |                                                                                                    |                                                                                                    |                                    |                                                             |                                               |                       |                                    |                     |                                                                             |
| 4 Контленс работ                                                                                                    |                                                                                                    |                                                                                                    |                                    |                                                             |                                               |                       |                                    |                     |                                                                             |
|                                                                                                    | Все отк                                                                                                    | рытые                                                                                                    |                                    | + Cong                                                      | n 💌 🖣 Outer                                   | 10 <b>(</b>           | Таблин                             | p • 0               |                                                                             |
| Нийти сокраненные пр. К                                                                                                    | Все откі<br>(онфигураци                                                                                          | нытые<br>я таблицы пакета работ                                                                                                    |                                    | +Co.,p                                                      | n 🔻 🖣 Ourar                                   | m (1)                 | ×                                  | p • 0               | назначення                                                                  |
| Найти сокраненные пр. К<br>А. изерчиные предстая<br>Пределлиние 1                                                                                                    | Все отн<br>(онфигураци<br>столяцы Ф                                                                              | зытые<br>я таблицы пакета работ<br>ильтры сортировать по настройки отовражения вы                                                                                     | целение                            | + Соци<br>Диаграмма                                         | rahtta                                        | rp (1                 | ×                                  | p • 0               | назначенно<br>изи тома Сал                                                  |
| Найти сохраненные пр. К<br>к изерчинные предстая<br>Прядалимение 1<br>к пледстаяления по уг                                                                                                  | Все отн<br>(онфигураци<br>стольцы Ф                                                                              | зытые<br>я таблицы пакета работ<br>ильтры сортировать по настройки отовражения вы                                                                                     | деление                            | + соци<br>диаграмма                                         | гантта                                        | rp (1                 | X                                  | 0 • 0               |                                                                             |
| Hartre Corganisment (D). K<br>× Instance I.<br>Pargeneration (D) (D)<br>D) (D) (D) (D) (D) (D) (D)<br>D) (D) (D) (D) (D) (D) (D) (D) (D) (D)<br>D) (D) (D) (D) (D) (D) (D) (D) (D) (D) (     | Все отн<br>Сонфигураци<br>столяцы он<br>D × Темя × Те                                                            | рыттые<br>я таблицы пакета работ<br>ильтры сортировать по настройки отовражения вы<br>ат × Состовнее × Присритет × Автор × Назниченый × Дита ничал                    | ДЕЛЕНИЕ<br>в × Дить о              | 4-Сосо<br>диаграміма<br>вончанов × Прод                     | гантта<br>гантта                              | тр ( <b>1</b> )<br>•× | X                                  | p • 0               | HA3HAMEHH<br>HA3HAMEHH<br>Hama Ca<br>Hama Ca<br>Hama Ca                     |
| Найти сокраненные тр. К<br>избризные ПРЕДстал<br>Предселизние 1.<br>К ПРЕДСТАЛТЕНИИ ТО УК<br>Все операние<br>Дахираннае Санта<br>Надинае сокрание<br>Последние дитета<br>Предевоеннее для ши | Все отн<br>Сонфигураци<br>столецы Ф<br>D н Тема н Тв<br>Вапраченное прона<br>Вобангъ, столбец<br>клользуйте поле | зыттые<br>я таблицы пакета работ<br>ильтры сортировать по настройки отовражения вы<br>а × Состоянае × Прихритет × Автор × Назниченный × Дита ничал<br>× Прогресс Ва × | иделение<br>а × Дата о<br>мпаскиоа | 4 Соли<br>диаграмма<br>кончинет X Пред<br>ть колонни для из | гантта<br>прилагаеное время<br>с серттировки, | m <b>3</b><br>1×      | *                                  |                     | III I<br>HA3HAHEHHA<br>Marina Car<br>Marina Car<br>Marina Car<br>Marina Car |

## Добавление или удаление столбцов в таблице пакетов работ

По умолчанию в **представлении таблицы пакетов работ** отображаются столбцы с атрибутами: ID, тема, тип, состояние, приоритет, автор, назначенный, дата начала, дата окончания, предполагаемое время, затраченное время, прогресс. Добавить или удалить столбцы в списке пакетов работ можно в следующей последовательности: три точки - > настроить вид → конфигурация таблицы пакета работ - > вкладка **СТОЛБЦЫ**. Для добавления столбца, выберите из выпадающего списка нужный атрибут пакетов работ.

|                                                                  |                                                                                                    |          |        |   | ИС       |
|------------------------------------------------------------------|----------------------------------------------------------------------------------------------------|----------|--------|---|----------|
| 🔶 Комплекс работ                                                 | Все открытые Фонкр (1)                                                                                                    | <b>.</b> |        | 0 | : 1      |
| Найти сокраненные пр.,                                           | Конфигурация таблицы пакета работ                                                                                                    | ×        |        |   | HAHEHHR  |
| <ul> <li>пяедстивления по ук<br/>Все открытые</li> </ul>         | СТОЛЕЦЫ ФИЛЬТРЫ СОРТИРОВАТЬ ПО НАСТРОЙКИ ОТОБРАЖЕНИЯ ВЫДЕЛЕНИЕ ДИАГРАММА ГАНТТА                                                                            |          |        | ٢ | Ирина Са |
| диагранна сандникое<br>Недзенка сандзинкое<br>Последние действия | ID × Тена× Тип × Состовние × Приоритет × Автор × Назначенный × Дата начала × Дата окоичания × Предполагаемое орения ×<br>Затраненное время × Прогресс Ю0 × |          | 06.083 | 0 | Npero Ca |
| Предназначено для мен<br>Сводна                                  | Aptimetris counting                                                                                                    | *        |        |   |          |
| COLUMNO                                                          | Обновлено                                                                                                    | 1        |        |   |          |
|                                                                  | Категория<br>Эталы                                                                                                    |          |        |   |          |
|                                                                  | Саздано                                                                                                    |          |        |   |          |
|                                                                  | Пномер                                                                                                    |          |        |   |          |
|                                                                  |                                                                                                    |          |        |   |          |
|                                                                  | E + 4×0                                                                                                    |          |        |   |          |

Для удаления столбца нужно щелкнуть значок **х** на серой табличке с названием атрибута.

Можно упорядочить атрибуты в предлагаемом списке с помощью перетаскивания. После этого столбцы будут отражаться в новой последовательности.

| столяцы быльтры сортировать по настройки отовражения выделение диалрамма гантта     весе     при сортировать по настройки отовражения выделение диалрамма гантта     по соотвение × Приоритет × Напар × Дата начала × Дата окончания ×     цеобавать столбец     используйте поле окода ении, чтобы добовить столбцы в еид теблицы. Вы можете перетасникать колоной дог их сортироваль     то така в пользи в корторативной корсен     то така в пользи в корторативной версен                                                                                                    | ала а столецы очильтры сортировать по настройки отображения выделение диаграмма гантта.<br>В х таках таках таках составнее х Призритет х напораховнай х дата начала х дата окончания х<br>Прабакть столбец •<br>Используйте поле возда енкия, чтобы добрашть столбцы, бы можетте перетасишенть колонни для их сортицовани.<br>Праверать колонно в корпоративной верски<br>Нукие видеть обноцения о синосе пыетов работ?<br>Праверать корпоративной верски.                                                                                                    | СТОЛЕЦЫ ФИЛЬТРЫ СОРТИРОДАТЬ ПО НАСТРОЙКИ ОТОДРАЖЕНИЯ ВЫДЕЛЕНИЕ ДИАГРАММА ГАНТТА<br>П × Тема × Тем Состазнае × Приоритет × Полочений × Автор × Дита начала × Дита окончания ×<br>Побланть сталбец •<br>Используйтие поле возда окаше, читоби добокшить сталбщы в сид поблацы. Вы молнетте перетиоливать колонной док их сортгировки.<br>I • Тема + используйтие поле возда окаше, читоби добокшить сталбщы в сид поблацы. Вы молнетте перетиоливать колонной док их сортгировки.<br>I • • • • • • • • • • • • • • • • • • •                                                                                                    | Конфигурация таблицы па                                                                                    | акета работ                                           |                                  | ×                      |
|----------------------------------------------------------------------------------------------------|----------------------------------------------------------------------------------------------------|----------------------------------------------------------------------------------------------------|----------------------------------------------------------------------------------------------------|-------------------------------------------------------|----------------------------------|------------------------|
| столяца онанта сотноската и настроинато подолжная достроинато надоления. Достроинато на подоления достроинато на подоления сотноската на подоления. Достроинато на подоления сотноската на подоления. Достроинато на подоления сотноската на подоления сотноската на подоления. Достроинато на подоления сотноската на подоления сотноската на подоления сотноската на подоления сотноската на подоления сотноската на подоления сотноската на подоления сотноската на подоления. Достроинато на подоления сотноската на подоления сотноската на подоления на подоления на подоления сотноската на подоления сотноската на подоления на подоления на подоления сотноската на подоления на подоления на подолени<br>Подоления на подоления на подоления на подоления на подоления на подоления на подоления на подоления на подоления на подоления на подоления на подоления на подоления на подоления на подоления на подоления на подоления на подоления на | ана и соотверате поле овода онила соотверски и полеконски от полеконски от параделити и доографияти и полеконски от полеконски от параделити и полеконски от полеконски от параделити и полеконски от полеконски от полекон в колонеки дови их сортизоровки.<br>Полеконски от полекон в корпорателеной ворски<br>Наконски от полеконски от полеконски | столяци онлагия сонтания по постояния и постояния и видиния доверновно пол и постояния по постояния по постояния и постояния и постояния п                                                                                                    |                                                                                                    |                                                       | INF REALFACTOR FAILTFA           | raesa                  |
| ана ана ана ана ана ана ана ана ана ана                                                                                                    | ана разлание сталование сталование состание состание сос     | и и конструкти пользу и пользу и поль<br>И пользу и пользу и пользу и пользу и пользу и пользу и пользу и пользу и пользу и пользу и пользу и пользу и пользу и пользу и пользу и пользу и пользу и пользу и пользу и пользу и пользу и пользу и пользу и пользу и пользу и пользу | стольцы оклытры сорт                                                                                       | Нанеченый ×                                           |                                  | PL-CRA                 |
| <ul> <li>Добавить столбец *</li> <li>Используйте поле ввода еконе, чтобы добавить столбцы в вид таблицы. Вы можетте перетикозавать колонки для их сортировки.</li> <li>Эта функция всть толька в карлодитивной ворсия</li> </ul>                                                                                                    | <ul> <li>Пробланть сталбец •</li> <li>Ислольдуйте поле вогда оказе, чтобы добачить сталбцы в еид таблицы. Вы можетте перетакливать колонки для их сартировки.</li> <li>Эта функция ость только в варлодателной ворски</li> <li>Нужно видеть отнощения в стиске панетов работ?</li> <li>Проверать корподателную верско.</li> </ul>                                                                                                    | <ul> <li>Дрбаить столбец • •</li> <li>Используйте поле возда вниге, чтобы добоешть столбцы в вид тоблицы. Вы можете перетаскивать колонки для их сортировки.</li> <li>Эта функция ость только в корторативной версии</li> <li>Нужно видать отношение о слисое гиветов работ?</li> <li>Праверате корторативную версию.</li> </ul>                                                                                                    | ID X Texa X Ten X Corroseee >                                                                              | Приоритет X Наполновой К Автор X Дита начала X Д      | ла снончания ×                   | The Real Property lies |
| Используйте поле ввода выше, чтобы добавить столбцы в вид таблицы. Вы можете перетаснивать колоныи для их сортировки.<br>Ш Эта функция всть только в корпорательной версен                                                                                                    | Используйте поле возда выше, чтобы добогить сталбцы в вид тоблицы. Вы мажете перетаснивать колонои дан их сортировки.<br>III Эта функция ость толька в карподатежной версен<br>Нужко видсть откошение о сиское гинетов работ?<br>Праверств корподатежно вкросил.                                                                                                    | Используйте поле овода выше, чтобы добаешть столбцы в вид таблицы. Вы мажете перетаснивать колонки для их сортировки.<br>III Эта функция есть только в корпоративной версин<br>Нужко видать отношения о списое пакетов работ?<br>Провирате корпоративную версию.                                                                                                    | Добанить столбец                                                                                           |                                                       |                                  | -                      |
| Эта функция ость только в карторативной версии.                                                                                                    | Эта функция ость только в корпоративной ворсии           Нико видеть отнодения о сликое пакетов работ?           Проверите корпоративную версию.                                                                                                    | Эта функция есть только в карлоративной версии<br>Нужка видеть отношения о слисое пакетов работ?<br>Провирате корпоративную версию.                                                                                                    | Используйте поле ввода выше, чтоб                                                                          | бы добавить столбцы в вид таблицы. Вы можете перетаск | ивать колонки для их сортировки. | _                      |
| Нужно видеть отношения в сликоне панетов работ?<br>Проверите корпоративную версию.                                                                                                    |                                                                                                    |                                                                                                    | Эта функция ость только в корпорат<br>Нужно видеть отнощения о стиски п<br>Проверате корпоративную версию. | техной версии<br>анетее работ?                        |                                  |                        |

Для сохранения изменений необходимо нажать кнопку «**Применить**». Вид таблицы изменится в соответствии с новой конфигурацией.

| 4- Компленс работ                                                | Bce om         | крытые                                                                               |        | + Cosper    | т Фильтр 🗓        | ≡155nep • 0 | : 1       |
|------------------------------------------------------------------|----------------|--------------------------------------------------------------------------------------|--------|-------------|-------------------|-------------|-----------|
| Найти сокраненные пр.,. Q                                        | io †           | 1 TEMA                                                                               | тип    | состояние   | назначенный       | ДАТА НАЧАЛА | ДАТА ОК   |
| <ul> <li>представления по умолч</li> <li>Все открытые</li> </ul> | 931            | <ul> <li>Роль участника на платформе OpenProject и закрепленный за ним на</li> </ul> | задана | Выполняется | 📧 Ирина Савельева | 03.04.2022  | 01.06.202 |
| Днагранна Гантта                                                 | 1128           | Роли пользователя                                                                    | задача | Создана     |                   | 03.04.2022  | 01.06.202 |
| Недавно созданное                                                | 932            | Стартовая страница платформы                                                         | задача | Выполняется | 🚱 Ирина Савольска | 25.04.2022  | 05.06.202 |
| Последние действия<br>Предназначено для меня                     | 1085           | Мадуль «Обзар»                                                                       | задича | Создана     | Ирена Савольска   | 07.06.2022  | 12.06.202 |
| Скодна                                                           | + Создать новь | й панет работ                                                                        |        |             |                   |             |           |
| Саздано мной                                                     |                |                                                                                      |        |             |                   |             |           |
|                                                                  |                |                                                                                      |        |             |                   |             |           |
|                                                                  |                |                                                                                      |        |             |                   |             |           |
|                                                                  |                |                                                                                      |        |             |                   |             |           |
|                                                                  |                |                                                                                      |        |             |                   |             |           |

## Фильтры пакетов работ

Отфильтровать пакеты работ по критериям можно двумя способами:

1. В окне «Конфигурация таблицы пакета работ» выберите вкладку «ФИЛЬТРЫ».

| <ul> <li>Руководство пользовател</li> </ul>                                 |                                                                                |                                               |                  |        |   |      | ИС      |
|-----------------------------------------------------------------------------|--------------------------------------------------------------------------------|-----------------------------------------------|------------------|--------|---|------|---------|
| <ul> <li>Контленс работ</li> </ul>                                          | Конфигурация таблицы                                                           | пакета работ                                  |                  | ×      | • | 0 :: |         |
| <ul> <li>предстивления по ум</li> </ul>                                     | столяцы оильтры с                                                              | ОРТИРОВАТЬ ПО НАСТРОЙКИ ОТОБРАЖЕНИЯ ВЫДЕЛЕНИЕ | ДИАГРАММА ГАНТТА |        |   | назн | AHEHHE  |
| Все стирытые<br>Диаграмма Гантта<br>Недавно созданное<br>Постолина вайствия | Фильтр по тексту                                                               | Тема, отикание, комментария,                  |                  |        |   | 0    | рона Са |
| Предназначено для мен<br>Сводна<br>Свадано некой                            | Состольние<br>+ Добавить фильтр:                                               | аткрито т<br>Поналуйста, виберите •           | ×                |        |   |      |         |
|                                                                             | Эта функция есть талько в<br>Для более споконая фильт<br>Корторативная версях. | Ю<br>Антор<br>Групта казниченного             |                  |        |   |      |         |
|                                                                             |                                                                                | Дага начала<br>Дага сисичаниет                | _                |        |   |      |         |
|                                                                             |                                                                                | Коннентарий<br>*                              | Применить        | Отмена |   |      |         |
|                                                                             | (0 - 2(2)                                                                      |                                               |                  |        |   |      |         |

2. В верхней части таблицы с пакетами работ справа есть кнопка **«Фильтр»**. Число указывает, сколько критериев фильтрации применено к списку в данный момент.

| €- Компленс работ                           | Все открыть        | le                   |                              | +Coupons       | <ul> <li>Фильтр (1)</li> </ul> | ■Talanua • O       |             | I          |
|---------------------------------------------|--------------------|----------------------|------------------------------|----------------|--------------------------------|--------------------|-------------|------------|
| Найти сокраненные пр Q                      |                    |                      |                              |                |                                |                    |             | ×          |
| <ul> <li>изеранные представления</li> </ul> | Фильтр по тенсту   |                      | Тема, описание, кончентарии, |                |                                |                    |             |            |
| Предсавление 1                              |                    |                      |                              |                |                                |                    |             | _          |
| <ul> <li>представления по умолч</li> </ul>  | Состояние          |                      | ompuno •                     |                | ×                              |                    |             |            |
| Все открытые                                | + Добавить филь    | ng:                  | Поналуйста, выберите         |                |                                |                    |             |            |
| Диаграмма Гантта                            | M monte            |                      | ID                           | A              |                                |                    |             | 1          |
| Недавно созданное                           | Das Seres of       | recto ransou o roper | Aaroo                        | _              |                                |                    |             |            |
| Последние действия                          | Корпоратив         | ная версия.          | Energy Language and Language |                |                                |                    |             |            |
| Предназначено для неня                      |                    |                      | -                            |                |                                |                    |             |            |
| Constanto Mantili                           | int is             | TELAS                | Дата начала                  |                | DEMONSTRY                      | ARTOR              |             | ALC: NO.   |
| Sandharan sanata                            | ID I I             | ICHA                 | Дата сноячания               |                | TIPHOPHTET 7                   | ADTOP              | naan        | Reichnic   |
|                                             | 931                | Роль участника на    | Комментарий                  |                | Обълный                        | Ирина Савельева    | <b>66</b> h | (24HB Cal  |
|                                             | 932                | Стартовая страница   | платформы а                  | *              | Объленый                       | Ис Ирина Савельева | HC P        | (overa Car |
|                                             | 1085               | Модуль «Обзор»       | 3                            | АДАЧА. Создана | Обълный                        | Ирина Савельева    | erc v       | (ovia Ca   |
|                                             | + Создать новый па | жет работ            |                              |                |                                |                    |             |            |
|                                             |                    |                      |                              |                |                                |                    |             |            |
|                                             |                    |                      |                              |                |                                |                    |             |            |

Чтобы добавить критерий фильтра, выберите его в раскрывающемся списке рядом с «**+ Добавить фильтр**» или начните вводить название критерия. Можно добавить столько критериев для фильтрации, сколько потребуется.

#### Фильтрация по тексту

Если необходимо найти определенный текст в теме, описании или комментариях к пакету работу, введите в поле **Фильтр по тексту** искомое словосочетание. Результаты будут отображаться в списке пакетов работ.

2025/08/25 11:49 5/10 Работа на платформе. Модуль «Комплекс работ». Раздел «Все открытые» +Содать • 🔻 Фильтр 🗓 🔳 Таблица • 🛛 💠 Е Компленс работ 日 Пакеты работ × Фильтр по тексту модуль гранна Гантта 4 Добавить фильто: Поналийста, выбе Эта функция есть талько в корпоративной версии Для более сложных фальту юдлян Корпоративная виссия. in † ) TEMA тип состояние ПРИОРИТЕТ ARTOP назниченный ДАТА НАЧАЛА ДАТА ОНОНЧАН 🔞 Ирина Сарельера 🛛 🤷 Ирина Сарельера 07.06.2022 1085 Модуль «Об., ЗАДАЧА Создана Обылицай 12.06.2022 + Создать новый пакет работ

#### Фильтрация дочерних элементов пакетов работ

Если необходимо показывать только пакеты работ с определенными родителями (например, все пакеты работ, входящие в определенную фазу проекта), можно использовать фильтр **Родитель**. Введите все необходимые пакеты работ и нажмите клавишу Enter. Это покажет выбранный пакет(ы) работ и его/их дочерние элементы.

| 🔄 Контленс работ                                                      | Конфигурация таблицы п                                                     | акета работ                                                 |                                                  |                        |           | x - 0             |                |
|-----------------------------------------------------------------------|----------------------------------------------------------------------------|-------------------------------------------------------------|--------------------------------------------------|------------------------|-----------|-------------------|----------------|
| Найти сокраненные пр.,<br>м. предстивления по ум                      | СТОЛБЦЫ ФИЛЬТРЫ СОР                                                        | УТИРОВАТЬ ПО НАСТРОЙ                                        | ки отображения выделя                            | ЭНИЕ ДИАГРАММА         | CAHITIA   |                   | ×              |
| Все сператые<br>Днаграмма Гантта<br>Недзено созданное                 | Финатр по тенсту 5                                                         | ома, описание, комментарии,                                 |                                                  |                        |           |                   |                |
| Последние действия<br>Предназначено для мен<br>Сполна                 | Родитель                                                                   | • [                                                         | <ul> <li>Роль участнена на платфорне,</li> </ul> | · ×                    |           |                   |                |
| Создано некой                                                         | + Добавить фильтр:                                                         | каналуйста, выберите<br>вреоратникой версин<br>а. проверить |                                                  | •                      |           |                   |                |
|                                                                       | Kophopäheevan pepcen.                                                      |                                                             |                                                  |                        |           |                   | НАЗНАЧЕННЯ     |
|                                                                       |                                                                            |                                                             |                                                  |                        | Применить | Отнена            |                |
|                                                                       | 0-14)                                                                      |                                                             |                                                  |                        |           |                   |                |
| <ul> <li>Комплекс работ</li> <li>Найти сокраненные пр., Q,</li> </ul> | 🖬 Пакеты работ                                                             |                                                             |                                                  | +Cmp                   | The Trans | n 🗊 🔳 Informa 🔹 🛈 | ×              |
| <ul> <li>представления по умолч.</li> <li>Вке опрытые</li> </ul>      | Фыльтр по тексту                                                           | Тема, отикание, коммен                                      | нтарыя,                                          |                        |           |                   |                |
| Днагранна Гантта<br>Недавно созданное                                 | Родитель                                                                   |                                                             | × Роль участнена на                              | а платфорне OpenPr × + | ×         |                   |                |
| Последние действия<br>Пряднозначено для нени                          | + Добавить фильтр:                                                         | Поналуйста, выберите                                        |                                                  |                        |           |                   |                |
| Сводна<br>Создано мной                                                | Эта функция есть талько<br>Для более сложных филь<br>Корпоративных версия. | в корпоратненой версни<br>гров, проверить                   |                                                  |                        |           |                   |                |
|                                                                       | ID 1 ), TEMA                                                               |                                                             | тиг                                              | состояние              | ПРИОРИТЕТ | ABTOP             | назначенны     |
|                                                                       | 931 🗸 Роль участи                                                          | ика на платформе OpenProject и                              | и закрепленный за ним на ЗАД                     | ANA Bunometers         | Обычный   | 🛞 Ирина Савельева | 🚳 Viperca Case |
|                                                                       | 1128 Роли пол<br>+ Содать новый гожет работ                                | 6308276.08                                                  | зад                                              | АЧА Создана            | Ofereeal  | Ирина Савольска   |                |
|                                                                       |                                                                            |                                                             |                                                  | _                      |           |                   |                |
|                                                                       | (1 - 1/1)                                                                  |                                                             |                                                  |                        |           |                   |                |

Фильтрация по идентификатору или имени пакета работ

Если необходимо создать представление с определенными пакетами работ, можно использовать фильтр **ID**. Или можно использовать исключение конкретных пакетов работ (например, отобразить все этапы проекта, кроме одного), для этого необходимо использовать опцию "не" рядом с именем фильтра слева.

| Руководство пользовате.                                             | ля open project (Проектный офис                                           | ·- 🛞                                                                  | GP OpenProject                                                                    |                               |                              | Nosm         | q,         | 8 🔎     |        |        |
|---------------------------------------------------------------------|---------------------------------------------------------------------------|-----------------------------------------------------------------------|-----------------------------------------------------------------------------------|-------------------------------|------------------------------|--------------|------------|---------|--------|--------|
| 🔶 Контленс работ                                                    | Конфигурация табли.                                                       | цы пакета работ                                                       |                                                                                   |                               |                              |              | ×          | (       | 0 ::   |        |
| Найти сокраненные пр                                                | столецы фильтры                                                           | СОРТИРОВАТЬ ПО НА                                                     | СТРОЙКИ ОТОБРАЖЕНИЯ ВЬ                                                            | целение                       | диаграмма                    | TAHITTA      |            | ДАТИ    | нанала |        |
| Все открытые<br>Диагранна Пинта<br>Недално созданное                | Фильтр по тексту                                                          | Тена, описание, коммент                                               | гаранн,                                                                           |                               |                              |              |            | 25.04   |        |        |
| Последние действия<br>Предназначано для ман<br>Саюдна               | D                                                                         |                                                                       | <ul> <li>Клартовая страница платфор</li> <li>Роль участника на платфор</li> </ul> | 9<br>14 - ×.a                 | ×                            |              |            |         |        |        |
| Создано мной                                                        | + Добавить фильтр:<br>III Эта функция есть толья<br>Для более сложных фил | Поналуйста, выберите<br>ю в корторативной версии<br>имтров, проверить | Приступан к работе: руково<br>Совещание<br>Модуль «Обзор»                         | дител                         |                              |              |            |         |        |        |
|                                                                     | порторатникал версни.                                                     |                                                                       | Роли пользователя                                                                 |                               |                              |              |            |         |        |        |
|                                                                     | (1 - 2/2)                                                                 |                                                                       |                                                                                   |                               |                              | Применить    | Отмена     |         |        |        |
| 🗧 Компленс работ                                                    | 🖬 Пакеты рабо                                                             | m                                                                     |                                                                                   |                               | +Cosgan                      | τι 🔻 Ψ Φισιε | np 🗓 🔳 Déa | nip • ( | • ::   | I      |
| Найти сокраненные пр., Q,<br>представления по умолч<br>Все открытые | Фильтр по тексту                                                          | Тема, описание                                                        | . комментария,                                                                    |                               |                              |              |            |         |        | ×      |
| Днагранна Битта<br>Неданю созданное<br>Последние дойстаня           | D                                                                         |                                                                       | × Ctaptosan<br>× Pani yeart                                                       | страница пла<br>ника на тлато | тфорны<br>форме ОрепРт., × + | ×            |            |         |        |        |
| Предназначено для меня<br>Сводна                                    | + Добавить фильтр:                                                        | Покалуйста, о                                                         | иберите                                                                           |                               | •                            |              |            |         |        |        |
| Сацдино мнай                                                        | Для балее словом<br>Корторативная вер                                     | их фыльтров, провернть<br>роля.                                       |                                                                                   |                               |                              |              |            |         |        |        |
|                                                                     |                                                                           |                                                                       | Bolart a sussessmen di su una us                                                  | тип                           | состояние                    | ПРИОРИТЕТ    | ABTOP      |         | назнач | енны   |
|                                                                     | 931 Pone 7                                                                | говая страница платформы                                              | итород и дикроплонный за ним на                                                   | задача                        | Выполняется                  | Обычный      | Ирина Са   | ельска  | C Man  | на Сав |
|                                                                     | + Создать новый ганет ра                                                  | абот                                                                  |                                                                                   |                               |                              |              | -          |         | -      |        |
|                                                                     |                                                                           |                                                                       |                                                                                   |                               |                              |              |            |         |        |        |

#### Фильтрация по назначенному участнику

Если необходимо создать представление пакета работ определенного назначенного участника проекта, то можно использовать фильтр **Назначенный**.

|                                                                                                    |                                                                                                    | consideration of |                                                                                                    |                                                                                                    |                                                                                |                                                 |                                              |                                                                                                    |                                                                                                    |        |                     |       |                 |        |
|----------------------------------------------------------------------------------------------------|----------------------------------------------------------------------------------------------------|------------------|----------------------------------------------------------------------------------------------------|----------------------------------------------------------------------------------------------------|--------------------------------------------------------------------------------|-------------------------------------------------|----------------------------------------------|----------------------------------------------------------------------------------------------------|----------------------------------------------------------------------------------------------------|--------|---------------------|-------|-----------------|--------|
| CLORELLA OVERSITA COPTHODARIA DO INCIDIORENHEMENT BALQERIENE QUARMAMA FUHITA<br>Wenter do tracestre science organizatione anderenti in theme devenue in in theme devenue in in theme devenue in in theme devenue in in theme devenue in in theme devenue in in theme devenue in in theme devenue in in theme devenue in in theme devenue in in theme devenue in in theme devenue in in theme devenue in theme devenue in theme devenue in theme devenue in theme devenue in theme devenue in theme devenue in theme devenue in the devenue in the dev                                                                                                    | CDDRLUL 04/0.TM       CDTHORDATIO MATTRONISTIONERVIENEN BULLETEN QUATIONALIMITA         Weiter 100 Tentry       Bulletines discontrational         Haraconsali       Bulletines discontrational         Bulletines discontrational       Contrational and contrational         Bulletines discontrational       Contrational and contrational         Bulletines discontrational       Contrational and contrational         Bulletines discontrational       Contrational and contrational         Bulletines discontrational       Contrational and contrational         Bulletines discontrational       Contrational and contrational         Bulletines discontrational       Contrational and contrational         Bulletines discontrational       Contrational and contrational         Bulletines discontrational       Filence Contrational         Bulletines discontrational       Filence Contrational         Bulletines discontrational       Filence Contrational                                                                                                    | er Ko            | энфигурация табля                                                                                                    | ицы пакета раб                                                                                                    | от                                                                             |                                                 |                                              |                                                                                                    |                                                                                                    |        | ×                   | - 0   |                 |        |
| Image: Description Description Desc                                                                                                    | Weiner Do Tescry       Tesis, oranzenee, someenragen,         Hazaronsali       • • • • • • • • • • • • • • • • • • •                                                                                                    | пр<br>с ул       | столяцы оильтры                                                                                                    | СОРТИРОВАТЬ ПО                                                                                                    | настрой                                                                        | КИ ОТОБРАЖЕНИЯ                                  | выделение                                    | диаграмма                                                                                                    | FAHITA.                                                                                                    |        |                     |       |                 | ×      |
| Hassersensel       -       *       Heres Geomesia       X       X<                                                                                                    | Image: Description of points:       Image: Description of points:       Image: Description of points:       Image: Description of points:         Image: Description of points:       Image: Description of points:       Image: Descripti                                                                                                    | d                | Фильтр по тенсту                                                                                                    | Тема, описание.                                                                                                    | вомментарин,                                                                   |                                                 |                                              |                                                                                                    |                                                                                                    |        | H                   |       |                 |        |
| H Apóserre Gurargi: Telescryteria, sublegerie                                                                                                    | <ul> <li>Apolesers devery: Provenyelers, endepers</li> <li>Are doser creaves deveryers</li> <li>Are doser creaves deveryers</li> <li>Are doser deveryers</li> <li>Are doser creaves deveryers</li> <li>Are doser creaves deveryers</li> <li>Are doser creaves deveryers</li> <li>Are doser creaves deveryers</li> <li>Are doser creaves deveryers</li> <li>Are doser creaves deveryers</li> <li>Are doser creaves deveryers</li> <li>Are doser creaves deveryers</li> <li>Are doser creaves deveryers</li> <li>Are doser creaves deveryers</li> <li>Are doser creaves d</li></ul>                                                                                                    | ŀ                | Назначенный                                                                                                    |                                                                                                    |                                                                                | » Ирина Савельева                               | х.е                                          | ×                                                                                                    |                                                                                                    |        |                     |       |                 |        |
| Image: Descriptions of sequence       Image: Descriptions         And dawle champes, represents       Image: Descriptions         Represents represent       Image: Descriptions         Image: Descriptions       Image: Descriptions         Image: Descriptions <td< td=""><td>If 3 do downame of the subset is a speed of the subset of the subset</td><td>•</td><td>+ Добавить фильтр:</td><td>Паналуйста, вы</td><td>берите</td><td>R<br/>Oraca Kacamanan</td><td></td><td></td><td></td><td></td><td></td><td></td><td></td><td></td></td<> | If 3 do downame of the subset is a speed of the subset of the subset  | •                | + Добавить фильтр:                                                                                                    | Паналуйста, вы                                                                                                    | берите                                                                         | R<br>Oraca Kacamanan                            |                                              |                                                                                                    |                                                                                                    |        |                     |       |                 |        |
| Rozzygenzesenie sepcon.       MOCHANDE         C1 - 614       Concession Consection and post sepcons       Concession Consection and post sepcons       Concession Concession Consection and post sepcons       Concession Concession Concesion Concession Concession Concession Conceso                                                                                                    | Rozhoganzenia in spock.       INCLUMENT       INCLUMENT         IC - 1-11       IC - 1-11       IC - 1-11       IC - 1-11         IC - 1-11       IC - 1-11       IC - 1-11       IC - 1-11         I                                                                                                    |                  | Эта функция есть тал<br>Для балее сложных о                                                                                                    | тько в корпоратноной ве<br>фильтров, проверить                                                                                                    | IOM .                                                                          |                                                 |                                              |                                                                                                    |                                                                                                    |        |                     |       |                 |        |
| C. A.141     C. A.141        C. A.141 <td>C1.447         C1.447         C1.447</td> <td></td> <td>Карторативная вкрси</td> <td>u.</td> <td></td> <td></td> <td></td> <td></td> <td></td> <td></td> <td>1</td> <td></td> <td>назни</td> <td></td>                                                                                                    | C1.447         C1.447                                                                                                    |                  | Карторативная вкрси                                                                                                    | u.                                                                                                    |                                                                                |                                                 |                                              |                                                                                                    |                                                                                                    |        | 1                   |       | назни           |        |
| Image: Construint paddom       Image: Construint paddom       Image: Construi                                                                                                    | CLANKE       CLANKE                                                                                                    |                  |                                                                                                    |                                                                                                    |                                                                                |                                                 |                                              |                                                                                                    |                                                                                                    |        |                     |       | 0               |        |
| Image: Construint paddom       Image: Construint paddom       Image: Construi                                                                                                    | Image: Control of the control of the control of th |                  |                                                                                                    |                                                                                                    |                                                                                |                                                 |                                              |                                                                                                    |                                                                                                    | -      |                     |       |                 |        |
| Puturep no treacry       Teso, praczowa, kozesentagieś,         Haskoreowski       -         + "Dobientu downarją:       Tesoszylicza, nadioparto         Todywazyce czu trazwo s kopropartnewiki kopces         "Ate Sozec chowaze downarjącia, nadioparto         ID İ \$ TEMA         TMI       COCTORHUE         Poto tytoczne negocia:         920       Приступав к работе: руководитски, прокекта, админестратор планфор       ЗАДАЧА         34ДАЧА       Вилолически       Обыеный         921       Рољ укостленов за платфорны       Задача       Обыеный       Сбыеный       Сбыеный         922       Стартовая страница платфорны       Задача       Обыеный       Сбыеный       Сбыеный       Сбыеный       Сбыеный                                                                                                    | Половир по тексту         Теко, списские, консектарие,           Назначенный         -         •         Ирина Санкие, консектарие,           Назначенный         -         •         Ирина Санкие, консектарие,           Назначенный         -         •         Ирина Санкие, консектарие,           Назначенный         -         •         Ирина Санкие, консектарие,           По та функцир         Покалуйста, выберата         •         •           Ди баке сложный филиро, прокрадитель воргоральный версия         -         •         •           Ди баке сложный филиро, прокради         -         •         •         •           10         1         1 ТЕМА         ТИП         СОСТОЯНИЕ         ПРИОРИТЕТ         АВТОР         НАЗНАЧЕН           520         Праступая к работе: руководитель прокогда, адмяекстратор планфор         ЗАДАЧА         Закрыта         Обычный         ©         Ирека           521         Рак участныко платфорно ОренРгојст и закрепченики на         ЗАДАЧА         Выполенесто         Обычный         ©         Ирека         ©         Ирека           922         Стартова странкца платфорны         ЗАДАЧА         Выполенесто         Обычный         ©         Ирека         ©         Ирека                                                                                                    |                  | CL - 6/6                                                                                                    |                                                                                                    |                                                                                |                                                 |                                              |                                                                                                    | Применить                                                                                                    | Отмена |                     | Letta | -               |        |
| Назначенный         •         •         Идина Саелиневі         ×         ×         ×           +         Добавить филироз.         Покалуйста, выберати         •         •         •         •         •         •         •         •         •         •         •         •         •         •         •         •         •         •         •         •         •         •         •         •         •         •         •         •         •         •         •         •         •         •         •         •         •         •         •         •         •         •         •         •         •         •         •         •         •         •         •         •         •         •         •         •         •         •         •         •         •         •         •         •         •         •         •         •         •         •         •         •         •         •         •         •         •         •         •         •         •         •         •         •         •         •         •         •         •         •         •         •         •                                                                                                    | Hastardonnuki       -       ·       ·       ·       ·       ·       ·       ·       ·       ·       ·       ·       ·       ·       ·       ·       ·       ·       ·       ·       ·       ·       ·       ·       ·       ·       ·       ·       ·       ·       ·       ·       ·       ·       ·       ·       ·       ·       ·       ·       ·       ·       ·       ·       ·       ·       ·       ·       ·       ·       ·       ·       ·       ·       ·       ·       ·       ·       ·       ·       ·       ·       ·       ·       ·       ·       ·       ·       ·       ·       ·       ·       ·       ·       ·       ·       ·       ·       ·       ·       ·       ·       ·       ·       ·       ·       ·       ·       ·       ·       ·       ·       ·       ·       ·       ·       ·       ·       ·       ·       ·       ·       ·       ·       ·       ·       ·       ·       ·       ·       ·       ·       ·       ·       ·       ·       ·       <                                                                                                    |                  | а - мя<br>🖬 Пакеты рабо                                                                                                    | om                                                                                                    |                                                                                |                                                 |                                              | +Соция                                                                                                    | <b>τριλιθεί Π</b><br><b>Υ</b> Φισιμί                                                                                                    | orwera | Таблица             | • 0   |                 | :<br>× |
| н. Добавить фильтр:         Посклупіста, выберяте         ч           11 Эта фуниция всть талько в корторатизной керсия<br>Дак балее сложных фильтров, проверить<br>Керпоративска версия.         ТИП         СОСТОЯНИЕ         ПРИОРИТЕТ         АВТОР         НАЗНИНЕН           10         1         1         ТЕМА         ТИП         СОСТОЯНИЕ         ПРИОРИТЕТ         АВТОР         НАЗНИНЕН           120         Практупая к работе: руководитоль проекта, админектратор плитфорь.         ЗАДАЧА         Закрыта         Обычный         Сбычный         Сбычный                                                                                                    | • Добавнъ филитр:         Посклувіста, выберяте         •           • Эта фуниция ссть талько в корторатизной керсия<br>Дих балее сложных филигров, проверить<br>Керпоративска версяя.         •         •           ID 1         > ТЕМА         ТИП         СОСТОЯНИЕ         ПРИОРИТЕТ         АВТОР         НАЗНАЧЕН           920         Пряктупая к работе: руководитель проекта, адиливектралор планфор         ЗАДАЧА         Заврыта         Обычный         Сбычный         Сбычный<                                                                                                    |                  | а-кон<br>Пакеты рабо<br>Фильтр по тексту                                                                                                    | om<br>Tesos, c                                                                                                    | такание, кончен                                                                | 4T35494,                                        |                                              | +Couper                                                                                                    | <ul> <li>τ Φισει</li> </ul>                                                                                                    | onvera | Таблица             | • 0   |                 | i<br>× |
| Для балее сложных филиров, проверить<br>Корпортивнов версия.         ТИП         СОСТОЯНИЕ         ПРИОРИТЕТ         АВТОР         НАЗНИНЕН           10         1         1         ТИП         СОСТОЯНИЕ         ПРИОРИТЕТ         АВТОР         НАЗНИНЕН           920         Приступав к работе: руководитоль проекта, администратор платфор         ЗАДАНА         Закрыта         Обълевий         ©© Ирека Савслыска         ©© Ирека С           931         Роль участивнов платфорны         ЗАДАНА         Быпаливется         Обълевий         ©© Ирека С         ©© Ирека С         ©         Обълева С         ©         Обълева С         ©         Обълева С         ©         Объл                                                                                                    | Для балее сложных филиров, проверить<br>Корпортивнов версия.         ТИП         ООСТОЯНИЕ         ПРИОРИТЕТ         АВТОР         НАЗНИНЕН           10         1         1         ТИП         ООСТОЯНИЕ         ПРИОРИТЕТ         АВТОР         НАЗНИНЕН           920         Приступав к работе: руководитоль проекта, администратор платфор         ЗАДАНА         Закрыта         Обычный         ©         Ирина Савольская         ©         Ирина С           971         Роль участников на платфорны         ЗАДАНА         Выполняется         Обычный         ©         Ирина Савольская         ©         Ирина С           972         Спартовая странны платфорны         ЗАДАНА         Выполняется         Обычный         ©         Ирина Савольская         ©         Ирина С         ©         Ирина С         ©                                                                                                    |                  | <ul> <li>нин</li> <li>Пакеты рабо</li> <li>Фильтр по тексту</li> <li>Назначенный</li> </ul>                                                                    | DOM<br>Tessa, o<br>=                                                                                                    | TACOHINE, KOHINEH                                                              | старий<br><u>х</u> Иран                         | а Салельны                                   | +Coupr<br>× +                                                                                                | 1 μανοματό<br>• • • • • • • • • • • • • • • • • • •                                                                                                     | 01weks | Таблеца             | • 0   |                 | ı<br>× |
| ID         1         5         ТЕМА         ТИП         СОСТОЯНИЕ         ПРИОРИТЕТ         АВТОР         НАЗНАЧЕН           930         Приступан к работе: руководитель проекта, администратор плагфор         ЗАДАЧА         Закрыта         Обычешій         ФВ Ирина Савслыста         ФВ Ирина Савслыста <td< td=""><td>ID         1         5 ТЕМА         ТИП         СОСТОЯНИЕ         ПРИОРИТЕТ         АВТОР         НАЗНАНЕН           930         Приступия к работи: руковадитель проекта, адиленестратор плитфорь         ЗАДАЧА         Закрыта         Объгевий         @0 Ирина Савольска         @0 Ирина Савольска         @0 Ирина Саволь</td><td></td><td><ul> <li>Пакеты рабо</li> <li>Филитр по тексту</li> <li>Назначенный</li> <li>Арбаенть филитр:</li> <li>Эта функция еста</li> </ul></td><td>от<br/>Тена, о<br/><br/>Понал<br/>•</td><td>тасание, кончнен<br/>•<br/>•<br/>•<br/>• исто, выберате<br/>• версия</td><td>173(144</td><td>а Савельева</td><td>+Couar<br/>× *</td><td>Τ         Φισιώ           ×         ×</td><td></td><td>Таблеца</td><td>• 0</td><td></td><td>:<br/>×</td></td<>                                          | ID         1         5 ТЕМА         ТИП         СОСТОЯНИЕ         ПРИОРИТЕТ         АВТОР         НАЗНАНЕН           930         Приступия к работи: руковадитель проекта, адиленестратор плитфорь         ЗАДАЧА         Закрыта         Объгевий         @0 Ирина Савольска         @0 Ирина Савольска         @0 Ирина Саволь                                                                                                    |                  | <ul> <li>Пакеты рабо</li> <li>Филитр по тексту</li> <li>Назначенный</li> <li>Арбаенть филитр:</li> <li>Эта функция еста</li> </ul>                             | от<br>Тена, о<br><br>Понал<br>•                                                                                                    | тасание, кончнен<br>•<br>•<br>•<br>• исто, выберате<br>• версия                | 173(144                                         | а Савельева                                  | +Couar<br>× *                                                                                                | Τ         Φισιώ           ×         ×                                                                                                    |        | Таблеца             | • 0   |                 | :<br>× |
| 930         Приступан к работе: руководитель проекта, администратор платфор         ЗАДАЧА         Закрыта         Обычный         ФВ Ирина         Сакольска         ФВ Ирина           931         Роль участника на платформи         Орог работе: руководитель проекта, администратор платфор         ЗАДАЧА         Выполняется         Обычный         ФВ Ирина         ФВ Ирина                                                                                                    | 920         Приступан к работе: руководитель проекта, администратор плагфор         ЗАДАЧА         Закрыта         Обычный         ФВ Ирина Савольска         ФВ Ирина Савольска         ФВ Ирин                                                                                                    |                  | <ul> <li>Пакеты рабо</li> <li>Филитр по тексту</li> <li>Назначенный</li> <li>+ Добавить филитр:</li> <li>Ш Эта фунаря всти<br/>Кареоратинска и</li> </ul>      | от<br>Тена, о<br>п<br>Понал<br>талько в корторативно<br>на флигроо, проверни<br>арсия.                                                                 | тисанию, коменон<br>•<br>ріста, выберате<br>Аверсня                            | 1735144<br>X Mpare                              | o Casempesa                                  | +Cossar<br>× *<br>*                                                                                          | • • <b>Ψ</b> Φικα<br>• • ×                                                                                                    | p 1 =  | Таблица             | • 0   |                 | :<br>× |
| 931         Роль участника на платформе ОрелРојест и закрепленный за ним на ЗАДАЧА. Выполниется         Объгный         Соргный         Фрина Савольска         Фрина Савольска           932         Стартовая страница платформы         ЗАДАЧА. Выполниется         Объгный         Фрина Савольска         Фрина Савольска         Фрина Савольска                                                                                                    | 931         Роль участника на платформе ОрелРојест и закрепленный за ним на ЗАДАЧА Выполниется         Объчный         Фрина Савольвка         Фрина Савольвка                                                                                                    |                  | С - 444<br>Пакеты рабо<br>Фильтр по тексту<br>Назначенный<br>+ Добенть фельтр:<br>Для белее сложе<br>Кареаратиенся р                                           | от<br>Тена, о<br>–<br>Покал<br>и телько в корторативно<br>ил филагров, проверита<br>врсия.<br>А                                                        | тайсанано, количном<br>•<br>•<br>уйста, выбератте<br>А версии                  | 173/144<br>X Mpar                               | а Сакельека<br>ТИП                           | +Соцал<br>× •<br>•<br>состояние                                                                              | х • Т Фильт<br>х                                                                                                    | ABTOP  | Таблеца             | • 0   | HA3HAY          | : ×    |
| 932 Стартовая страннца платфорны ЗАДАЧА Выполняется Обычный 🤷 Ирина Сахольева 🚳 Ирина С                                                                                                    | 932 Стартовая страница платформы ЗАДАЧА Выполняется Обычный 🚳 Ирина Саяслыява 🚳 Ирина С                                                                                                    |                  | С - 444<br>Пакеты рабо<br>Фильтр по тексту<br>Назначенный<br>+ Добавить фильтр:<br>П Эта функция сета<br>Кареоротичкая во<br>10 1 у ТЕМ<br>920 Прих            | от<br>Тено, о<br>                                                                                                    | таксание, колемен<br>уйста, выберате<br>Явероня<br>датоль проекта,             | етарин,<br><u>и</u> Иран<br>админестратор плагф | а Сарельева<br>ТИП<br>гр ЗАДАЧА              | +Соция<br>× *<br>•<br>•<br>•<br>•<br>•                                                                       | х<br>ПРИОРИТЕТ<br>Обитемић                                                                                                    | ABTOP  | Таблица<br>на Свелч | • 0   | HA3HAA<br>S Ioo | 1<br>× |
|                                                                                                    | · · ·                                                                                                    |                  | С – 444<br>Пакеты раби<br>Фильтр по тексту<br>Назкаченный<br>+ Добаеть фелитр:<br>По такуевание спони<br>Каревратенска и<br>10 Т у ТЕМ<br>930 Прек<br>921 Роло | ОГЛ<br>Тена, о<br>–<br>Покал<br>в талько в корпоративно<br>вия филитров, проверить<br>врски.<br>А<br>Стутия к работе: рукове<br>о участичка на платфор | таксания, конемен<br>•<br>•<br>Авероня<br>дантель проекта.<br>«е ОрепРгојест и | етария,<br>ж Ирин<br>администратор платф        | а Савельная<br>ТИП<br>ар ЗАДАЧА<br>50 ЗАДАЧА | +Соция<br>× +<br>•<br>•<br>•<br>•<br>•<br>•<br>•<br>•<br>•<br>•<br>•<br>•<br>•<br>•<br>•<br>•<br>•<br>•<br>• | <ul> <li>Конструкций</li> <li>Конструкций</li> <li>Констру</li></ul> |        | Таблица<br>на Свели | ••••  | HA3HA4          |        |

#### Ручная сортировка списка пакетов работ

Можно отсортировать список пакетов работ вручную, перетаскивая строку конкретного пакета работ вверх или вниз по списку в таблице. Чтобы зацепить строку конкретного пакета работ для перетаскивания, нужно навести курсор на самый край строки слева до появления значка с шестью точками. Перемещение пакета работ приведет к изменению его атрибутов в зависимости от типа отображаемого списка, например, изменения иерархии.

| 🕂 Компленс работ                                                 | 🖬 Bce o   | открытые                                                                             |        | 1           | +Cospins 🔹 🍸 🤇 | Рильтр 📳 | ∎Таблица т  | 0               | :             |
|------------------------------------------------------------------|-----------|--------------------------------------------------------------------------------------|--------|-------------|----------------|----------|-------------|-----------------|---------------|
| Найти сокраненные пред Q,                                        | L1 ID     | \ TEMA                                                                               | тип    | состояние   | ПРИОРИТЕТ      | ABTOP    |             | назн            | аченный       |
| <ul> <li>представления по умолч</li> <li>Все открытые</li> </ul> | 932       | Спартовия страница платформы                                                         | задача | Выполняется | Обычный        | K Mpree  | а Слекльева | <b>III</b> ) 14 | рина Савсльев |
| Дигранна Гантта                                                  | 931       | <ul> <li>Роль участника на платформе OpenProject и закрепленный за ним на</li> </ul> | задача | Выполняется | Обычный        | 📧 Mpree  | а Савельева | HC H            | рина Савельев |
| Недавно созданное                                                | 1128      | Possi nonsooanesia                                                                   | задача | Соцдана     | Обычный        | ирин     | а Савельева |                 |               |
| Послядные действия                                               | 1065      | Mogyrts «Ofbog»                                                                      | задача | Создана     | Обычный        | K Mpres  | а Савельева | HC H            | рина Савельев |
| Ciana I                                                          | + Cougans | новый пакет работ                                                                    |        |             |                |          |             |                 |               |
| Создано мной                                                     |           |                                                                                      |        |             |                |          |             |                 |               |
|                                                                  |           |                                                                                      |        |             |                |          |             |                 |               |
|                                                                  |           |                                                                                      |        |             |                |          |             |                 |               |
|                                                                  |           |                                                                                      |        |             |                |          |             |                 |               |
|                                                                  |           |                                                                                      |        |             |                |          |             |                 |               |
|                                                                  |           |                                                                                      |        |             |                |          |             |                 |               |
|                                                                  |           |                                                                                      |        |             |                |          |             |                 |               |
|                                                                  | (1 - 4/4) |                                                                                      |        | _           |                |          |             |                 |               |

### Сортировка по определенными критериям

Чтобы настроить сортировку пакетов работ по определенным критериям, необходимо открыть окно **«Конфигурация таблицы пакета работ»**, выбрать вкладку **«СОРТИРОВАТЬ ПО»**, выбрать необходимый критерий сортировки и нажать кнопку **Применить**.

| Конфигурация таблицы пако            | та работ                                                  | ×       |        |  |
|--------------------------------------|-----------------------------------------------------------|---------|--------|--|
| стольцы фильтры сортир               | ОВАТЬ ПО НАСТРОЙКИ ОТОБРАЖЕНИЯ ВЫДЕЛЕНИЕ ДИАГРАММА ГАНТТА |         | iana t |  |
| выберите режим упорядочивания пак    | иетов работ:                                              |         |        |  |
| О Ручное                             |                                                           |         |        |  |
| • Антоналическое                     |                                                           |         | 1      |  |
| При антивации режима ватонопического | упорядования вы потеряете свою предыдущую сортировку.     |         |        |  |
| •                                    | <ul> <li>По возрастанию</li> <li>По убыванию</li> </ul>   |         |        |  |
| •                                    | <ul> <li>По возрастание</li> <li>По убывание</li> </ul>   |         |        |  |
|                                      | <ul> <li>По возрастание О По убыванию</li> </ul>          |         |        |  |
|                                      |                                                           |         |        |  |
|                                      |                                                           | Onesa   |        |  |
|                                      |                                                           | OTHER . |        |  |

| - |                      | rens open project (Проектный офнс) = 🔫 | 🚑 OpenProject                      |               |       |        |         |
|---|----------------------|----------------------------------------|------------------------------------|---------------|-------|--------|---------|
|   |                      | ID                                     |                                    |               |       | -      |         |
|   | Комплекс работ       | Автор                                  |                                    |               |       |        |         |
|   |                      | Дата начала                            |                                    |               | ×     |        |         |
|   |                      | Дата окончания                         |                                    |               |       |        |         |
|   | in cosponentiale rip | Kateropus                              |                                    |               |       | 14 m 1 |         |
|   |                      | Назначенный                            |                                    |               |       | ound 1 |         |
|   | едставления по ун    | Openation                              | ОТОБРАЖЕНИЯ ВЫДЕЛЕНИЕ ДИАГР        | AMMA FAHTTA   |       |        |         |
|   |                      | Писмер                                 |                                    |               |       |        |         |
|   | e ontpentie          | Decorrection Contract                  |                                    |               |       |        |         |
|   | агранна Гантта       | Приднопагаемое время                   |                                    |               |       | 1      |         |
|   |                      | Descrees (N)                           |                                    |               |       |        |         |
|   | давно соцданное      | Doorer                                 |                                    |               |       | 1      | 36 2022 |
|   | CREATING DESCRIPTION | Colored                                |                                    |               |       |        |         |
|   |                      | Coctosee                               |                                    |               |       | 1      |         |
|   | адназкачено для нен  | Tessa                                  |                                    |               |       |        |         |
|   | 0.963                | Ten                                    | ware and other second contractions |               |       |        |         |
|   |                      | Этапы                                  | and decourted to robustion b       |               |       |        |         |
|   | удано мной           | -                                      | • По возрастанию О По убыванию     |               |       |        |         |
|   |                      |                                        | • По возрастанию О По убыванию     |               |       |        |         |
|   |                      |                                        | • По возрастание О По убыванию     |               |       |        |         |
|   |                      |                                        |                                    |               |       |        |         |
|   |                      |                                        |                                    |               |       |        |         |
|   |                      |                                        |                                    | TIDEMEROTE OT | ic Ha |        |         |
|   |                      |                                        |                                    |               |       |        |         |
|   |                      |                                        |                                    |               |       |        |         |
|   |                      |                                        |                                    |               |       |        |         |
|   |                      |                                        |                                    |               |       |        |         |
|   |                      |                                        |                                    |               |       |        |         |
| 4 | Knewsnews patient    | Rea amuntumtua                         |                                    | T from (f)    | Table |        |         |

| e Noverneec pabor                            | Все открытые                                                                         |        |             | + Califina | A driverb (B)     | Tabienus • 0 ··· |    |
|----------------------------------------------|--------------------------------------------------------------------------------------|--------|-------------|------------|-------------------|------------------|----|
| -Lайти сохраненные пр., Q                    | 1 TEMA                                                                               | тип    | состояние   | ПРИОРИТЕТ  | назначенный       | дата начала 1    | д  |
| представления по умоля<br>Все опрытые        | <ul> <li>Роль участника на платформе OpenProject и закрепленный за ним на</li> </ul> | задача | Выполняется | Обълный    | 🐵 Ирина Савельева | 03.04.2022       | 03 |
| Днагранма Гантта                             | Роли пользователя                                                                    | задана | Создана     | Обычный    | -                 | 03.04.2022       | 03 |
| Недавно созданное                            | Стартовая страница платформы                                                         | задача | Вытолняется | Высокий    | 📧 Ирина Савельева | 25.04.2022       | 05 |
| Последние действия<br>Предназначено для меня | Moggyte «Dőaop»                                                                      | задача | Создана     | Высокий    | Ирина Савельева   | 07.06.2022       | 12 |
| Circupta                                     | . новый пакет работ                                                                  |        |             |            |                   |                  |    |
| Соцдано мной                                 |                                                                                      |        |             |            |                   |                  |    |

## Группировка пакетов работ

Чтобы отобразить группы пакетов работ по определенным критериям в представлении списка, необходимо открыть окно **«Конфигурация таблицы пакета работ»**, выбрать вкладку **«НАСТРОЙКИ ОТОБРАЖЕНИЯ»**→ «Группировать по» → выбрать необходимый критерий группировки и нажать кнопку **Применить**.

| <ul> <li>Континенс работ</li> <li>Найтия сохраненных пр</li> </ul> | Конфигурация таблицы пакета работ                                                                                                    | ×      | 7 | • • • |  |
|--------------------------------------------------------------------|----------------------------------------------------------------------------------------------------|--------|---|-------|--|
| <ul> <li>пяєдставлючи по ум<br/>Все опірытые</li> </ul>            | СТОЛЕЦЫ ФИЛЬТРЫ СОРТИРОВАТЬ ПО НАСТРОЙКИ ОТОБРАЖЕНИЯ ВЫДЕЛЕНИЕ ДИАГРАММА ГАНТТА                                                                                |        |   |       |  |
| Днаграмма Гантта<br>Недално сезданное                              | Отображать пакеты работ как                                                                                                    |        |   |       |  |
| Последние действия<br>Придназначано для ман<br>Сводка              | О т Простой списон — по умалчание<br>О т Иврариия                                                                                                    |        |   |       |  |
| Саздано неной                                                      | В ф Групперовать по Назначенный •<br>Автор<br>Категодия                                                                                                    |        |   |       |  |
|                                                                    | Паражить Сумен Паратетный умму всех суммируении оприбутов в спроне вод таблицей результвотов.<br>Приорятет Прогресс (%)<br>Пробот<br>Состояние<br>Тип<br>Эталы | Отнена |   |       |  |
|                                                                    |                                                                                                    |        |   |       |  |

| 🗧 Конялленс работ                            | 🖬 Bce     | открытые                                                            |        | +Cougans +  | <b>Т</b> Фильтр 🚯 | ≡Таблица т 🕤      | - ( | •        | E     |
|----------------------------------------------|-----------|---------------------------------------------------------------------|--------|-------------|-------------------|-------------------|-----|----------|-------|
| Найти сохраненные пр., Q                     | ID        | E TEMA                                                              | тип    | состояние   | приоритет         | назначенный       |     | дата н   | анала |
| <ul> <li>представления по умолн</li> </ul>   | 🗖 Ирена ( | Calectuctus (3)                                                     |        |             |                   |                   |     |          |       |
| Днагранна Гантта                             | 931       | Роль участника на платформе OpenProject и закрепленный за ним набор | задача | Bunonwerce  | Обылицай          | Изина Савельева   |     | 03.04.20 | 22    |
| Недаено созданное                            | 932       | Стартовая страннца платформы                                        | задача | Bunonwetton | Высокий           | 🐵 Ирина Савельева |     | 25.04.20 | 22    |
| Последние действия<br>Предназначено для меня | 1085      | Модуль «Обаор»                                                      | задача | Создана     | Высокий           | 📧 Ирина Савельева |     | 07.06.20 | 22    |
| Сеодна                                       | - (1)     |                                                                     |        |             |                   |                   |     |          |       |
| Создано некой                                | 1128      | Роли пользовалоля                                                   | задача | Создана     | Обычный           |                   |     | 03.04.20 | 22    |
|                                              | + Cougar  | ъ новый пакет работ                                                 |        |             |                   |                   |     |          |       |
|                                              |           |                                                                     |        |             |                   |                   |     |          |       |

| €= Контлинсработ<br>Найти сокраненные пр                                                            | Конфигурация таблицы пакета работ                                                                                                    | ×     | 1 | о :: 1<br>Дата начала |
|----------------------------------------------------------------------------------------------------|----------------------------------------------------------------------------------------------------|-------|---|-----------------------|
| <ul> <li>пердолалония по ум<br/>Все опрытые</li> <li>Диагранна Битта<br/>Неозна оториное</li> </ul> | СТОЛБЦЫ ФИЛЬТРЫ СОРТИРОВАТЬ ПО <u>НАСТРОЙКИ ОТОБРАЖЕНИЯ</u> ВЫДЕЛЕНИЕ ДИАГРАММА ГАНТТА<br>Отображать пакеты работ как                                                                                                    |       |   |                       |
| Последние создатно.<br>Последние дейстина<br>Предназначено для мен<br>Сводна                        | О ( Простой списон — ле умеличание<br>О у Икрарови                                                                                                    |       |   |                       |
| Саздано некай                                                                                       | <ul> <li>В Е Группировать по Названявений ▼</li> <li>Автор<br/>Категория</li> <li>Отобривать Сумма Парагистный<br/>Поробривать Сумма Парагистный<br/>Эмму всех суммаруемых априбутов в строке под пибладкі результатов.</li> </ul> |       |   |                       |
|                                                                                                    | Приоритет<br>Пропресс (%)<br>Провит<br>Состояние<br>Тип<br>Этолы Оримскить С                                                                                                    | тмена |   |                       |
|                                                                                                    |                                                                                                    |       |   |                       |

2025/08/25 11:49 10/10

|    | Компленс работ                                                   | 🖬 Bo           | е открытые                                                          |        | +Соцать •    | Y Outurp (1) | ≣1daaqa • 5 <mark>0</mark> • | 0 :: 0     |     |
|----|------------------------------------------------------------------|----------------|---------------------------------------------------------------------|--------|--------------|--------------|------------------------------|------------|-----|
| 0  | Найти сокраненные пр Q                                           | ID             | I TEMA                                                              | тип    | COCTORHME    | ПРИОРИТЕТ    | назначенный                  | ДАТА НАЧА  | IA. |
| ۵  | <ul> <li>представления по умолч</li> <li>Все открытие</li> </ul> | 1. Page        | ещение проекта на платформе (1)                                     |        |              |              |                              |            |     |
| _  | Днагранна Гантта                                                 | 931            | Роль участника на платформе OpenProject и закрепленный за нем набор | задача | Burtaneertca | OSureeuil    | Исяна Савельска              | 03.04.2022 |     |
| 0  | Недавно созданное                                                | 2.30           | юмство с платформой: стартовая странеца платфорны (1)               |        |              |              |                              |            |     |
| ⊳  | Послядние действия                                               | 932            | Стартовая странных платфорны                                        | задача | Выполняется  | Высокий      | 😢 Ирны Следница              | 25.04.2022 |     |
| 0  | Предназначено для неня<br>Сводка                                 | 3. Pa6         | ота на платформе (1)                                                |        |              |              |                              |            |     |
| 0  | Создано мной                                                     | 1065           | Magate «Oface»                                                      | задача | Создана      | Высокий      | Ирина Савельска              | 07.06.2022 |     |
| db |                                                                  | <b>a</b> - (1) |                                                                     |        |              |              |                              |            |     |
|    |                                                                  | 1128           | Роли пользователя                                                   | задана | Создана      | Обычный      |                              | 03.04.2022 |     |
| ¢  | 요즘 사람이는 것은 것을 가 좋아 있다.                                           | + Cosp         | пь новый пачет работ                                                |        |              |              |                              |            |     |
|    |                                                                  | , costs        |                                                                     |        |              |              |                              |            |     |

## Обратите внимание

После выхода из раздела «Все открытые» или модуля «Комплекс работ» настроенный вид представления пакета работ **НЕ сохраняется**. По умолчанию раздел «Все открытые» всегда имеет вид с установленными критериями платформы.

Чтобы сохранить настроенный вид представления пакета работ для следующего использования, необходимо сохранить представление пакета работ под своим именем. Тогда новое представление со всеми настройками будет доступно в меню проекта. Обратите внимание: это не влияет на представление «Все открытые».

Подробнее в статье «Сохранение представлений пакета работ».

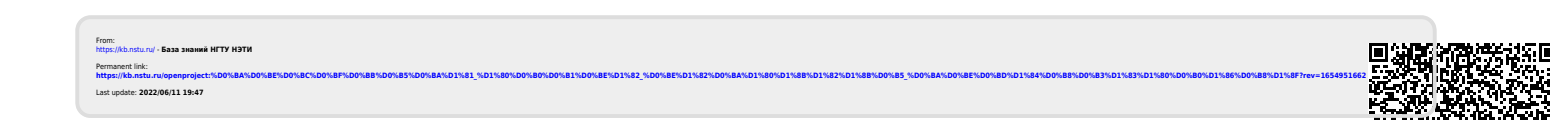